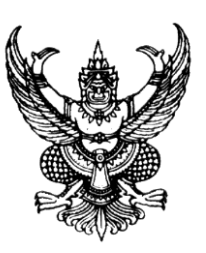

ที่ อด ๘๓๓๐๑/ว.๕๖

องค์การบริหารส่วนตำบลโคกกลาง หมู่ที่ ๕ ตำบลโคกกลาง อำเภอเพ็ญ จังหวัดอุดรธานี ๔๑๑๕๐

๑୦ มกราคม ๒๕๖๗

เรื่อง ขอความอนุเคราะห์ประชาสัมพันธ์การให้บริการผ่านช่องทางระบบออนไลน์

เรียน กำนัน, ผู้ใหญ่บ้านทุกหมู่บ้าน

สิ่งที่ส่งมาด้วย ภาพตัวอย่างหน้าเว็บไซต์ อบต.โคกกลาง คู่มือการใช้งานระบบ E-service

จำนวน ๑ ชุด จำนวน ๑ ชุด

ตามที่พระราชบัญญัติการปฏิบัติราชการทางอิเล็กทรอนิกส์ พ.ศ. ๒๕๖๕ บัญญัติให้มีการนำ เทคโนโลยีที่เหมาะสมมาประยุกต์ใช้ในชีวิตการบริหารราชการแผ่นดินและการจัดบริการสาธารณะ เพื่อเพิ่ม ช่องทางให้กับประชาชนในการติดตต่อสื่อสารและขอรับบริการ การอำนวยความสะดวกในการให้บริการสาธา ระแก่ประชาชน ซึ่งสามารถทำโดยวิธีการทางอิเล็กทรอนิกส์ได้โดยชอบด้วยกฎหมายนั้น

เพื่อให้เป็นไปตามวัตถุประสงค์พระราชบัญญัติฯ ดังกล่าว องค์การบริหารส่วนตำบลโคกกลาง จึงได้ ดำเนินการจัดระบบการให้บริการประชาชนผ่านช่องทางออนไลน์ (E-service) ที่เว็บไซต์ขององค์การบริหาร ส่วนตำบลโคกกลาง www.khogklangsao.go.th เพื่ออำนวยความสะดวกในการบริการประชาชนที่มาติดต่อ และขอรับบริการเรียบร้อยแล้ว จึงขอความอนุเคราะห์ประชาสัมพันธ์ให้ประชาชนในพื้นที่ของท่านทราบต่อไป รายละเอียดตามสิ่งที่ส่งมาด้วยนี้

จึงเรียนมาเพื่อโปรดพิจารณาและพิจารณาดำเนินการต่อไป

ขอแสดงความนับถือ

(นายไกรลาศ ทองทวี) นายกองค์การบริหารส่วนตำบลโคกกลาง

องค์การบริหารส่วนตำบลโคกกลาง สำนักปลัดฯ โทร. ๐-๔๒๒๗-๘๑๑๗ โทรสาร ๐-๔๒๒๗-๘๑๑๗ www.khogklangsao.go.th

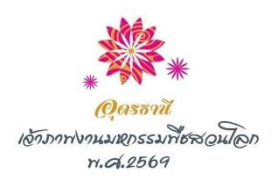

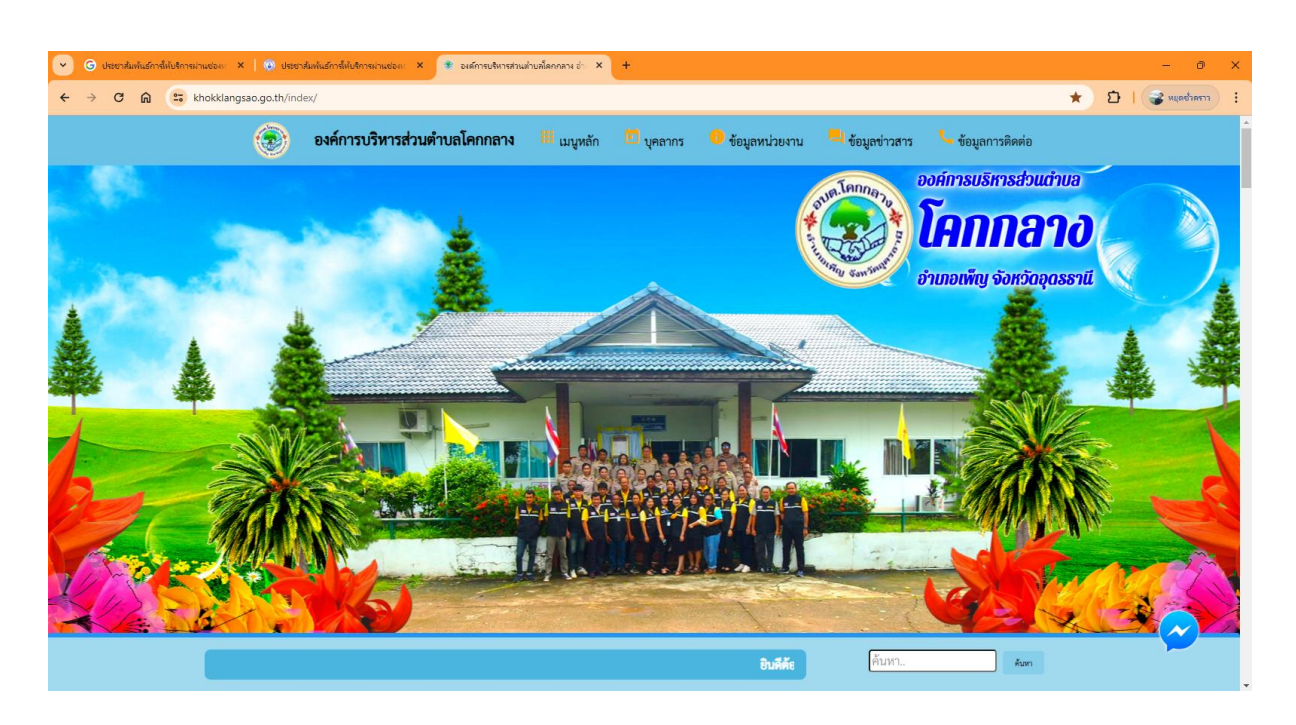

#### ภาพตัวอย่างหน้าเว็บไซต์ อบต.โคกกลาง

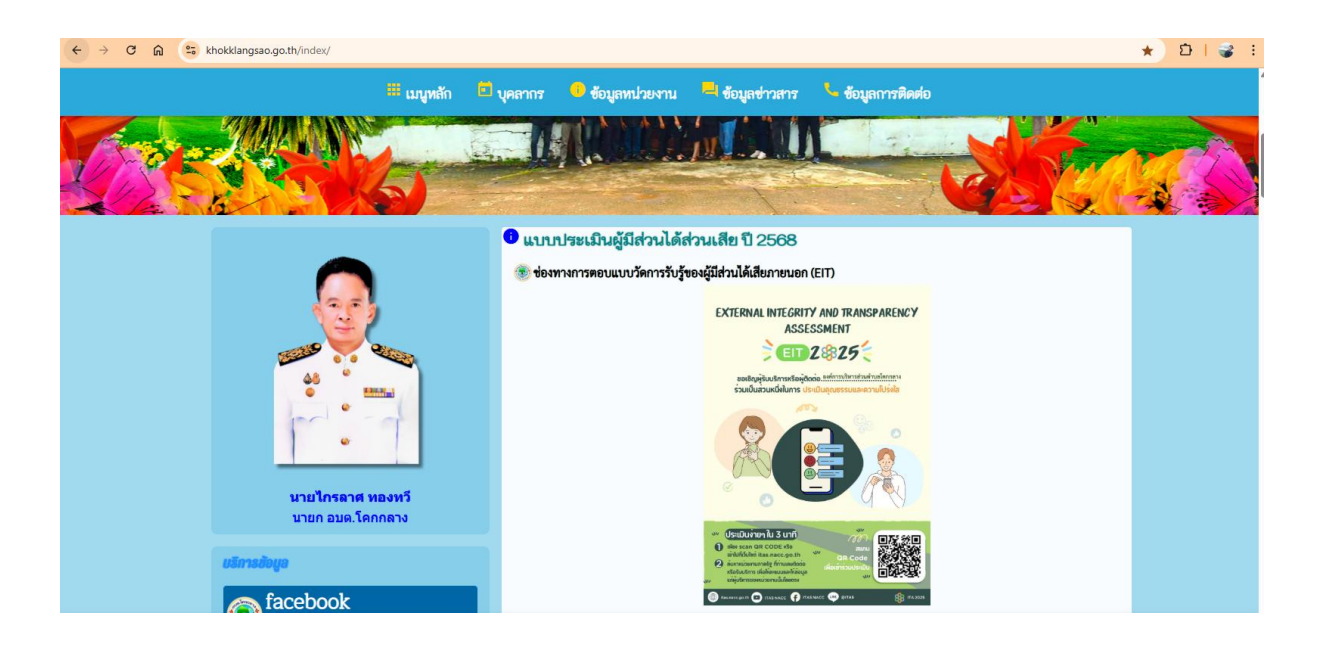

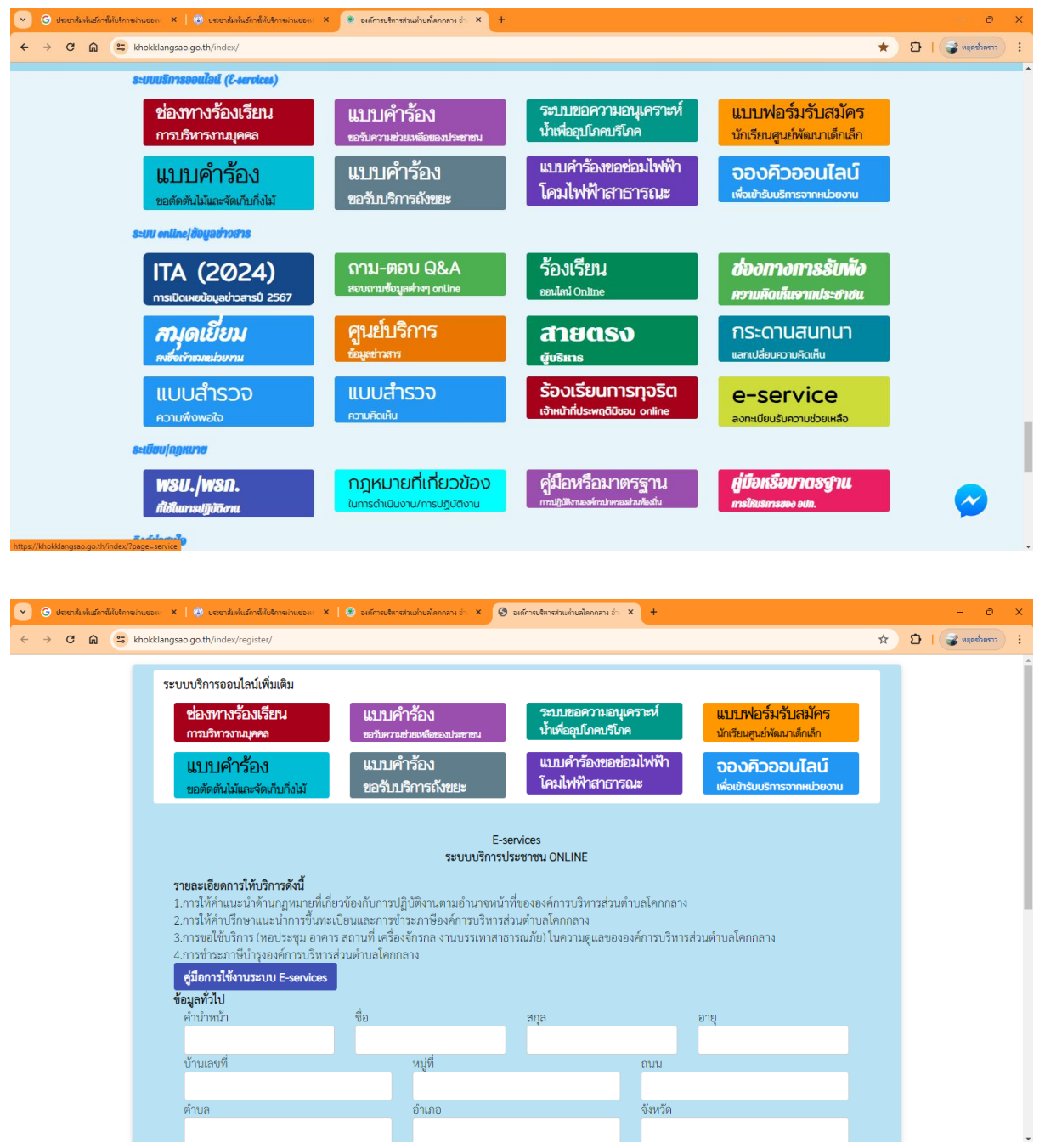

#### ระบบการให้บริการผ่านช่องทางออนไลน์ (E-service)

| okklangsao.go.th/index/register/                                                                                                    |                                                                                                    |                                                                                                    | ٩ 🛧 ٢                                      |
|----------------------------------------------------------------------------------------------------|----------------------------------------------------------------------------------------------------|----------------------------------------------------------------------------------------------------|--------------------------------------------|
|                                                                                                    | ระบบบริการออนไลน์เพิ่มเติม                                                                                                    | · · · · · · · · · · · · · · · · · · ·                                                                                                    |                                            |
|                                                                                                    | ช่องทางวิยงเรียน แบบคำว้อง ระแมลตรรจมหุกระท่<br>กาณที่กระนุคค สามารถสมเตรณตรรม ป้าสใหญ่ปัญหารับค                                                                                                    | แบบพ่อรัมรับสมัคร<br>มารัณซุลด์พัฒนาตัวนัก                                                                                                    |                                            |
|                                                                                                    | <mark>แบบคำร้อง</mark><br>แบบคำร้อง แบบคำร้อง แบบคำร้อง<br>ของของไม้แคร์คงไขร่งไม่ ของใบบริการถึงขอะ                                                                                                    | ວອວອັວອຍມັລນ໌<br>ສົ່ວເປັນເຮັກຮອກສາຍອອນ                                                                                                    |                                            |
|                                                                                                    | Exercises                                                                                                    |                                                                                                    |                                            |
|                                                                                                    | ระบบบริการประชาชน ONLINE<br>รายสะเมียงการให้กลิการสังนี้                                                                                                    |                                                                                                    |                                            |
|                                                                                                    | 1.การให้คำแนะนำด้านหมูดมายที่เกี่ยวข้องกับการปฏิบัติงามตามอำนาจหน้าที่ขององค์การปรักรส่วนด้านตโดกกล<br>2.การให้คำเปรีกษาแนะนำการขึ้นกระเป็นแนะสะการข้างะภาษัยงค์การบริหารส่วนต่ายเลโดกกลาง                                                                                                    | 174                                                                                                    |                                            |
|                                                                                                    | 3.การของให้บริการ (หน่าวรรุณ เทพาร สถารมี) ของใหล่สายกลงารมากราชารชารณภัย) โมษารณยุมสหองของศักรารบริง<br>4.การข้าวระกาศให้ รุงองศักรารวิจารปรวมสำหน่ายสโตกตลาง<br>4.การข้าวระกาศเรื่อง 2.การที่สาย เป็นหน้าย เป็นการเป็นการเป็นการเป็นการเป็นการเป็นการเป็นการเป็นการเป็นการเป็น                                                                                                    | in management and a second and a second and a second and a second and a second and a second and a second and a                                                                                                    |                                            |
|                                                                                                    | ริญญาร์วไป<br>ดังนำหน้า ชื่อ สบุล                                                                                                    | 878                                                                                                    |                                            |
|                                                                                                    | Vacuum und mail                                                                                                    |                                                                                                    |                                            |
|                                                                                                    |                                                                                                    |                                                                                                    |                                            |
|                                                                                                    | 9012#<br>9012#                                                                                                    |                                                                                                    |                                            |
|                                                                                                    | หมายมหานัครประจำสังประจาทน โครสัทท์                                                                                                    |                                                                                                    |                                            |
|                                                                                                    | <b>บุครอที่สามารอดิตต่อให้</b><br>คำนำหน้า ชื่อ สารูต                                                                                                    | ณะมีเกษศัพท์                                                                                                    |                                            |
|                                                                                                    |                                                                                                    |                                                                                                    |                                            |
|                                                                                                    | มิตวามประสงค์ได้ องค์การบริหารส่วนต้านอโตกอลาง ดังนี้<br>กฎณาเอ็ลเขราอการได้องการ                                                                                                    | ~                                                                                                    |                                            |
|                                                                                                    | รายละเมื่อหการให้ความส่วยเหลือ                                                                                                    |                                                                                                    |                                            |
|                                                                                                    |                                                                                                    |                                                                                                    |                                            |
|                                                                                                    | 8983                                                                                                    |                                                                                                    |                                            |
|                                                                                                    | เส code:                                                                                                    |                                                                                                    |                                            |
|                                                                                                    | (ระบบจะทำการนับศึกหมายสหร (อาของทำสสต้อการตัววงสอบข้อมูล)                                                                                                    |                                                                                                    |                                            |
|                                                                                                    | อันอันการสหระบัยน                                                                                                    |                                                                                                    |                                            |
|                                                                                                    |                                                                                                    |                                                                                                    |                                            |
| าร e × 🙆 องศ์การประราชนะโบเลือกกรระ จำ<br>Vklannan on th/indev/register/                                                                                                    | x +                                                                                                    |                                                                                                    | -                                          |
| ຮັດເຊັ່ງ ອະດີການທີ່ການສ້ານເລີຍແລ້ນຫລຶດດາລາະ ຮ່<br>ssao.go.th/index/register/                                                                                                    | × +                                                                                                    |                                                                                                    | -<br>★ £                                   |
| องส์การเข้าราชร่ามส่านต้องกลาง ส่<br>เฉ.g.a.th/index/register/<br>บบริการออนไลน์เพิ่มเติม                                                                                                    | × +                                                                                                    |                                                                                                    | -<br>* 8                                   |
| ษ์กระบัตรสระแล้วแต้ลอกคระ อ่ะ<br>index/register/<br>รรออนไลน์เพิ่มเติม<br>การเรื่องเรียน                                                                                                    | × +<br>แบบตำร้อง จะบบขอความ                                                                                                    | มอนูเศราะห์ แบบฟอร์มรับสะ                                                                                                    | -<br>☆ 1                                   |
| ะแต้กระทั่งแต่หมายส่วนตั้งแต่ตองตาง ข่า<br>h/index/register/<br>าารออนไลน์เพิ่มเติม<br>รงาางร้องเเรียน<br>ภิษารรรมนุคคล                                                                                                    | <ul> <li>* +</li> <li>แบบคำร้อง<br/>ธงมหวลช่วยพระองประชาณ<br/>น้ำเพื่ออุปโคส</li> </ul>                                                                                                    | มอนูเคราะห์<br>บรีโภค บันรียนสูนย์พัฒนาดัก                                                                                                    | ☆ :<br>มัคร<br>เก                          |
| อะสักรรษณะขณะขณะสินต์โดงการ จำ<br>go.th/index/register/<br>บริการออนไลน์เพิ่มเดิม<br>ช่องทางเรื้องเรียน<br>หารบริหารงานุคคล<br>เอเล เกิดวิธั๊ก อ                                                                                                    | <ul> <li>*</li> <li>แบบคำร้อง<br/>ระบบขอความ<br/>หา้นที่อยู่ปกค<br/>บาย เด้าร้อง</li> </ul>                                                                                                    | มอนูเคราะห์<br>บรีโภค<br>ชอช่อมไฟฟ้า                                                                                                    | -<br>* 8<br>มัคร<br>เล็ก                   |
| องศักรรษ์กรรรมส่านต์ตกตรร อำ<br>yo.th/index/register/<br>บริการออนไลน์เพิ่มเติม<br>ไองทางร้องเรียน<br>กรรรรมมูลคล<br>เปปอคำร้อง                                                                                                    | <ul> <li>*</li> <li>แบบคำร้อง<br/>ระบบขอความ<br/>ระบบขอความ<br/>น้ำเพื่อยุปกค<br/>นับเพื่อยุปกค<br/>นบบคำร้อง<br/>แบบคำร้อง<br/>แบบคำร้อง<br/>แบบคำร้อง<br/>เอนไฟฟ้าสั</li> </ul>                                                                                                    | มอนูเคราะห์<br>บริโภค<br>ขอช่อมไฟฟ้า<br>าธารณะ                                                                                                    | -<br>★ 8<br>มัคร<br>อน์                    |
| องศักรษัตรรรณต่องต่องการ จำ<br>bt/index/register/<br>าารออนไลน์เพิ่มเติม<br>งทางว้องเรียน<br>เริ่มรรรณมุคคล<br>เป็นคำร้อง<br>เป็นคำร้อง                                                                                                    | <ul> <li>*</li> <li>แบบคำร้อง<br/>ธะมีศรรษณ์สมมัลยองประราชน<br/>นั้นพื่ออุปโคล<br/>แบบคำร้อง<br/>ขอรับบริการถังขยะ</li> <li>นบบคำร้อง<br/>โคมไฟฟ้าสา</li> </ul>                                                                                                    | มอนูเคราะห์<br>บริโภค<br>ขอช่อมไฟฟ้า<br>เธารณะ<br>เพื่อเข้ารับบริการจากผ                                                                                                    | -<br>★ 8<br>มัคร<br>สม์<br>ม่อยงาน         |
| อะศักระจำหระแล้วแก้แกกกระ ร่<br>a.ga.th/index/register/<br>บบริการออนไลน์เพิ่มเดิม<br>ช่องทางว้องเรียน<br>การบริหารงานมุคคล<br>แบบบคำร้อง<br>ขอตัดตันไม้และจัดเก็บกึ่งไม้                                                                                                    | <ul> <li>× +</li> <li>แบบคำร้อง<br/>ธรรมศรระชายน<br/>นักพืออุปโทศ<br/>แบบคำร้อง<br/>ขอรับบริการถังขยะ</li> </ul>                                                                                                    | มอนูเคราะห์<br>บริโภค<br>ขอช่อมไฟฟ้า<br>าธารณะ<br>เพื่อเข้ารับบริการจากเร                                                                                                    | -<br>☆ ยั<br>ลัก<br>ลน์<br>ม่องวาม         |
| อะดักระดำหระแข่งขณ์ตกกระ รั<br>ga.th/index/register/<br>บริการออนไลน์เพิ่มเติม<br>ป่องทางร้องเรียน<br>เรายาติหารงานุเคคล<br>เรายาติหารงานุเคคล<br>เรายาติหารงานุเคคล                                                                                                    | <ul> <li>× +</li> <li>แบบคำร้อง<br/>ธรรมภรระยะแจะธรมระชาย<br/>แบบคำร้อง<br/>ขอรับบริการถังขยะ</li> <li>Sรบบชื่อรุประรอณ (MINE</li> </ul>                                                                                                    | มอนูเคราะห์<br>มรีโกด<br>ขอช่อมไฟฟ้า<br>าธารณะ<br>เพื่อเข้ารับบริการจากห                                                                                                    | -<br>่่่่่<br>มัคร<br>สินี<br>เมืองาน      |
| <ul> <li>องค์กระบำหารรามส่วยมัดคากระ จำ</li> <li>gsao.go.th/index/register/</li> <li>ะบบบริการออนไลน์เพิ่มเติม</li> <li>ช่องาทางร้องเรียน<br/>เกอบอิหารงานมูคคล</li> <li>แบบบคำร้อง</li> <li>ขอตัดดับไม่และจัดเก็บกึงไม้</li> </ul>                                                                                                    | x +<br><b>แบบคำร้อง</b><br>ธะวัมศราลย่อยสประชาชน<br><b>แบบคำร้อง</b><br>ขอรับบริการณังขยะ<br>E-services<br>ระบบบริการประชาชน ONLINE                                                                                                    | มอนูเคราะห์<br>บริโภค<br>ขอช่อมไฟฟ้า<br>เธารณะ<br>เพื่อเข้ารับบริการอากษ                                                                                                    | -<br>่่≵คร<br>เล็ก<br><b>ลน์</b><br>ปอยงาม |
|                                                                                                    | x +           แบบคำร้อง         ระบบขอความ           ธะวัมหวามช่วยเหลือยองประชาชน         น้ำเพื่ออุปโคส           แบบคำร้อง         แบบคำร้อง           ขอรับบริการถังขยะ         แบบคำร้อง           โคมไฟฟ้าสา           E-services           ระบบบริการประชาชน ONLINE                                                                                                    | มอนูเคราะห์<br>บริโภค<br>ขอช่อมไฟฟ้า<br>เธารณะ<br>ส่วนช้อนร้องอากเ                                                                                                    | -<br>☆ ย<br>มัคร<br>สถ<br>อ⊎องาน           |
| อะสถางบัตรสระอบค์ครกรร รั<br>go.th/index/register/<br>บริการออนไลน์เพิ่มเติม<br>ช่องทางร้องเรียน<br>เราบัตรงานุคคล<br>มาบาคำร้อง<br>มาบาคำร้อง<br>มอตัดตันไม้และจัดเก็บกึ่งไม้<br>ละเเอียดการให้บริการดังนี้<br>ารให้คำเปร็กษาแนะนำการขึ้น                                                                                                    | × +           แบบคำร้อง         ระบบขอความ           แบบคำร้อง         น้ำเพื่ออุปโกส           แบบคำร้อง         แบบคำร้อง           ขอรับบริการถังขยะ         แบบคำร้อง           E-services         ระบบบริการประชาชน ONLINE           เกี่ยวข้องกับการปฏิบัติงานตามอำนาจหน้าที่ขององค์การบริหาร         เกี่ยวข้องกับการปฏิบัติงานตามอำนาจหน้าที่ขององค์การบริหาร                                                                                                    | มอนูเคราะห์<br>บริโภค<br>ขอช่อมไฟฟ้า<br>เธารณะ<br>ส่วนตำบลโคกกลาง                                                                                                    | -<br>☆ ٤<br>มัคร<br>สถ<br>อ⊎องาน           |
| อะส์การประหร่างส่วนส์เตอกระ อ่<br>.go.th/index/register/<br>เบริการออนไลน์เพิ่มเติม<br>ชื่องากางร้องเรียน<br>การบริหารงานอุคคล<br>แบบบคำร้อง<br>ขอตัดตันไม้และจัดเก็บกึ่งไม้<br>ขอตัดตันไม้และจัดเก็บกึ่งไม้<br>เระไม้คำบริกระหม่อนกฎหมาย<br>กระชอใช้บริการ (หอประชุม อ                                                                                                    | x +           แบบคำร้อง         ระบบขอควาย           แบบคำร้อง         น้ำเพื่ออุปโคส           แบบคำร้อง         แบบคำร้อง           ขอรับบริการถังขยะ         แบบคำร้อง           โคมไฟฟ้าส           E-services           ระบบบริการประชาชน ONLINE           เดียวข้องกับการปฏิบัติงานตามอำนาจหน้าที่ขององค์การบริหาร<br>หะเปียนและการชำระภาษีองค์การบริหารส่วนตำบอโลกกลาง<br>คาร สถานที่ เครื่องจักรกล งานบรรเทาสาธารณภัย) ในความอูแส                                                                                                    | มอนูเคราะห์<br>บริโภค<br>ขอช่อมไฟฟ้า<br>เอารณะ<br>ส่วนตำบลโคกกลาง<br>เซององค์การบริหารส่วนตำบลโคกกลาง                                                                                                    | - ≵คร<br>มัคร<br>สม<br>อย่างวาน            |
| อะศักระจำระสายมันกมังการจะ รั<br>go.th/index/register/<br>ปริการออนไลน์เพิ่มเติม<br>ร่องทางร้องเรียน<br>ร่องการงร้องเรียน<br>มาบาคำร้อง<br>มาบาคำร้อง<br>มาบาคำร้อง<br>เม่าคำบริการดังนี้<br>ละเอียดการให้บริการดังนี้<br>ละเอียดการให้บริการดังนี้<br>มารีห้คำบริกษณนะนำการขึ้า<br>รรด้าระการีบำรุงองค์การบริ<br>วรชำระการีบำรุงองค์การบริ                                                                                                    | x +           แบบคำร้อง         ระบบขอควาย           แบบคำร้อง         น้ำเพื่ออุปโคส           แบบคำร้อง         นบบคำร้อง           ขอรับบวิการถังขยะ         แบบคำร้อง           โคมไฟฟ้าส         E-services           ระบบบริการประชาชน ONLINE         เดียวข้องกับการปฏิบัติงานตามอำนาจหน้าที่ขององค์การบริหาร           เดียวข้องกับการปฏิบัติงานตามอำนาจหน้าที่ขององค์การบริหาร         หะเบียนและการข้าระภาษีองค์การบริหารส่วนตำบลโลกกลาง                                                                                                    | มอนูเคราะห์<br>บริโภค<br>ขอช่อมไฟฟ้า<br>เอารณะ<br>ส่วนตำบลโคกกลาง<br>สขององค์การบริหารส่วนตำบลโคกกลาง                                                                                                    | - ≵<br>มัคร<br>ณีก<br><b>ลน์</b>           |
| อะสภายอากรณะบนต่องกระจำ<br>ฉ.go.th/index/register/<br>บบริการออนไลน์เพิ่มเติม<br>ช่องทางว้องเรียน<br>กามวิหารหมุคคล<br>แบบบคำร้อง<br>ขอตัดดันไม้และจัดเก็บกิ่งไม้<br>ขอตัดดันไม้และจัดเก็บกิ่งไม้<br>ขอตัดดันไม้และจัดเก็บกิ่งไม้<br>ขอตัดดันไม้และจัดเก็บกิ่งไม้<br>ขอตัดดันไม้และจัดเก็บกิ่งไม้<br>อารได้คำแนะนำการขึ้น<br>การให้คำแนะนำการขึ้น<br>การขอใช้บริการ (หอประชุน อ<br>การขอใช้บริการ (หอประชุน อ<br>การขอใช้บริการ (หอประชุน อ                                                                                                    | x +           แบบคำร้อง         ระบบขอความ           เองโหรงอย่อยงไวยรายน         น้ำเพื่ออุปโทศ           แบบคำร้อง         แบบคำร้อง           ขอรับบริการถังขยะ         แบบคำร้อง           โคมไฟฟ้าสา         E-services           ระบบบริการประชาชน ONLINE         เลี้ยวข้องกับการปฏิบัติงานตามอำนาจหน้าที่ขององค์การบริหาร           เดียวข้องกับการปฏิบัติงานตามอำนาจหน้าที่ขององค์การบริหาร         หะเบียนและการข้าระภาษีองค์การบริหารส่วนตำบลโลกกลาง           คาร สถานที่ เครื่องจักรกล งานบรรเทาสาธารณภัย) ในความดูแต่<br>กรส่วนตำบลโคกกลาง         ระบบบริการส่วนตำบลโคกกลาง                                                                                                    | มอนุเคราะห์<br>บริโภค<br>ขอช่อมไฟฟ้า<br>เอารณะ<br>ส่วนตำบลโคกกลาง<br>สขององค์การบริหารส่วนตำบลโคกกลาง                                                                                                    | - ≵ โ<br>มัคร<br>เล็ก<br>อ <b>น์</b>       |
| แต่การขัดการขัดเข้าแต่แองคระ ร่า     มาริการออนไลน์เพิ่มเติม     มาริการออนไลน์เพิ่มเติม     ชื่องทางร้องเรียน     เกาะวิหารงานุคคล     แบบคำร้อง     ขอต้อดกันไม้และร้อแก้บกึงไม้     ยอละเอียดการให้บริการดังนี้     การให้ค่าแนะนำกระขึ้น     การให้คาแนะนำกระขึ้น     การให้การเรื่อกร (หอประชุม อ     การข้าระภาษีประทร (หอประชุม อ     การข้าระภาษีประทร (หอประชุม อ     การข้าระภาษีประทร (หอประชุม อ     การข้าระภาษีประทร (หอประชุม อ     การข้าระภาษีประทร (หอประชุม อ     การบริการ (พังประชุม อ     การบริการ (พังประชุม อ     การบริการ (พรษประชุม อ     การบริการ (พรษประชุม อ     การบริการ (พรษประชุม อ     การบริการ (พรษประชุม อ     การบริการ (พรษประชุม อ     การบริการ (พรษประชุม อ     การบริการ (พรษประชุม อ     การบริการ (พรษประชุม อ     การบริการ (พรษประชุม อ | x +           แบบคำร้อง         ระบบขอความ           ขอวับวรยร่ะยงพื่อของประชาชน         นั้นพื่ออุปโคส           แบบคำร้อง         แบบคำร้อง           ขอวับบริการถังขยะ         แบบคำร้อง           เป็นบคำร้อง         แบบคำร้อง           ขอวับบริการถังขยะ         แบบคำร้อง           เป็นอาการประชาชน ONLINE         เสียวข้องกับการปฏิบัติงานตามอำนาจหน้าที่ขององค์การบริหาร           เกี่ยวข้องกับการปฏิบัติงานตามอำนาจหน้าที่ขององค์การบริหาร         หะเป็ยนและการขำระภาษีองค์การบริหารส่วนตำบอโคกกลาง           คาร สถานที่ เครื่องจักรถด งานบรรเทาสาธารณมัย) ในความดูแล         กรส่วนตำบอโคกกลาง           เรื่อง         เกี่ยวของกับการปฏิบัติงานตามอำนาจหน้าที่ขององค์การบริหาร                                                                                                    | มอนุเคราะท์<br>บริโภค<br>ขอช่อมไฟฟ้า<br>เอารณะ<br>ส่วนตำบลโคกกลาง<br>สชององค์การบริหารส่วนตำบลโคกกลาง                                                                                                    | - ≵ 2<br>มัคร<br>เล็ก<br>อน์               |
| อะสงทบงิหารรณะบันต์คงกระ ร่า<br>a.go.th/index/register/<br>บบริการออนไลน์เพิ่มเติม<br>ช่องทางว้องเรียน<br>การบิหักรรณงคุคล<br>แบบบคำร้อง<br>ขอตัดตับไม้และจัดเก็บกิ่งไม้<br>ขอตัดตับไม้และจัดเก็บกิ่งไม้<br>ขอตัดตับไม้และจัดเก็บกิ่งไม้<br>ขอตัดตับไม้และจัดเก็บกิ่งไม้<br>ยละเอียดการให้บริการหลัง<br>การให้คำบริกษาแนะนำการบิ่ง<br>การขอไข้บริการ (หอประชุน อ<br>การข้าระภาษีปารุงองค์การบริ<br>อุปัอการใช้งานระบบ E-servic<br>อุปัอการใช้งานระบบ E-servic<br>อุปัอการใช้งานระบบ E-servic<br>อุปัจการให้การเกิดประชุน อ                                                                                                    | x +<br>แบบคำร้อง<br>ธอร์มรวมส่วยพัฒธองประชาชน<br>แบบคำร้อง<br>ขอรับบริการถังขยะ<br>แบบคำร้อง<br>ขอรับบริการประชาชน ONLINE<br>ระบบบริการประชาชน ONLINE<br>เกี่ยวข้องกับการปฏิบัติงานตามอำนาจหน้าที่ขององค์การบริหาร<br>ระบบบริการประชาชน ONLINE<br>เรื่อ<br>พร.เป็นและการข่าระภาษีองค์การบริหารส่วนตำบลโคกกลาง<br>คาร สถานที่ เครื่องจักรถด งานบรรเทาสาธารณมัย) ในความดูแส<br>การส่วนตำบลโคกกลาง<br>เรื่อ<br>สฎล                                                                                                    | <mark>ມຍາມຸເคราะท์<br/>ນາໂກດ<br/>ຍອຢ່ອມໄຟທີ່ກາ<br/>ເອາຮຄມ<br/>ເຈັ່ງເມືອ້ານຄະດາກາ<br/>ສ່ວນທຳນຄະໂດດກຄານ<br/>ສາຍອາອາດຕົກຮານຮີກາະຮ່ວມທຳນຄະໂດດກຄານ</mark>                                                                                                    | - ≿ 2<br>มัคร<br>แก<br>อย์                 |
| องค์กามพิเทศรัณต์แต่ลงกระ จำ<br>h/index/register/<br>การออนไลน์เพิ่มเติม<br>งทางว้องเรียน<br>เกินรับบริการ<br>เดชันไม้และจัดเก็บกึ่งไม้<br>เดชันไม้และจัดเก็บกึ่งไม้<br>เดียดการให้บริการดังนี้<br>หัสำแนระกัดรับกฎานการ<br>เขียดการให้บริการดังนี้<br>หัสานระการบริการดังนี้<br>หัสานระการบริการดังนี้<br>การใช้งานระบบ E-servic<br>ร้าไป<br>าหน้า                                                                                                    | x +<br><u>แบบเคำร้อง</u><br>ระบบของประราชน<br><u>แบบเคำร้อง</u><br>ของรับบริการเงิงขยะ<br><u>เป็ยบและการชำระกาษีองค์การบริหาร</u><br>ระบบบริการประชาชน ONLINE<br>เกี่ยวข้องกับการปฏิบัติงานตามอำนาจหน้าที่ขององค์การบริหาร<br>ทะเปียนและการชำระกาษีองค์การบริหารส่วนตำบลโคกลาง<br>คาร สถานที่ เครื่องจักรถด งานบรรเทาสาธารณมัย) ในความดูแส<br>การส่วนตำบลโคกกลาง<br>เรื่อ สกุล                                                                                                    | <mark>ມຍາມຸເคราะห์<br/>ມາໂກດ</mark><br>ຍອຢ່ອມໄຟຟ້າ<br>ເອາຮຄະ<br>ເຄັ່ງເຊິ່ງເຊິ່ງເຊິ່ງເຊິ່ງເຊິ່ງເຊິ່ງເຊິ່ງເຊິ                                                                                                    | - ≿ 2<br>มัคว<br>แก<br>อน์<br>แปอยงาน      |
| อะศักรษริกรศรษย่ายต์ตกรระ ร่<br>3o.th/index/register/<br>บริการออนไลน์เพิ่มเติม<br>น่องทางร้องเรียน<br>กามวิหารรายงุคคล<br>มีปริปศารีอัอง<br>อต์ตตันไม้และจัดเก็บกังไม้<br>ละเอียดการให้บริการดังนี้<br>เร่ไห้คำบริกรา (หอประชุม อ<br>เรช้าระภาษีบำรุงองค์การบริ<br>ปอการไข้งานระบบ E-servic<br>ลหัวไป<br>นำหนัก                                                                                                    | x +<br>มาบคำร้อง<br>ขอรับรวณช่วยพัฒชองประชาชน<br>มาบคำร้อง<br>ขอรับบริการเงิงขยะ<br>มาบคำร้อง<br>ขอรับบริการประชาชน ONLINE<br>E-services<br>ระบบบริการประชาชน ONLINE<br>เกี่ยวข้องกับการปฏิบัติงานตามอำนาจหน้าที่ขององค์การบริหาร<br>ทะเบียนและการขำระภาษีองค์การบริหารส่วนตำบลโคกกลาง<br>คาร สถานที่ เครื่องจักรถด งานบรรเทาสาธารณมัย) ในความดูแส<br>การส่วนตำบลโคกกลาง<br>เรื<br>ขื่อ สกุล<br>มี่อ สกุล                                                                                                    | <mark>ມຍາມຸເคราะห์<br/>ມາຄິກຄ</mark><br>ຍອ <b>ກ່ອນໄຟຟ້າ</b><br>ເອາຮ <b>ດມະ</b><br>ສ່ວນຫ້ານຄໂຄກກຄານ<br>ສາຍອນອນຄ໌ກາຣນຈິນາຣສ່ວນຫ້ານຄໂຄກກຄານ<br>ອາຍຸ<br>ຄານ                                                                                                    |                                            |
| ะหรักรบริหารทางทางทั้งคงการ ร่<br>Vindex/register/<br>ารออนไลน์เพิ่มเติม<br><mark>ทางว้องเรียน<br/>ภางว้องเรียน<br/>อุทารงานุคคล<br/>1)คำวัรอง<br/>คตั้งไม้และจัดเก็บกึ่งไม้<br/>อยุคการให้บริการดังนี้<br/>เค้าแระบังการดังนี้<br/>เค้าแระบังการดังนี้<br/>กรให้งานระบบ E-servic<br/>วไป<br/>หน้า</mark>                                                                                                    | <ul> <li>×</li> <li>*</li> <li>*</li></ul> | <mark>ມຍາມຸເคราะห์<br/>ມາຄິກຄ<br/>ຍອກ່ອນໄຟຟ້າ<br/>ເອາຮົດມະ<br/>ສ່ວນຫ້ານຄໂຄກກຄານ<br/>ສາຍອາຍອາຍ໌ກາຣນຮິນກະຮ່ວມທຳນຄໂຄກກຄານ<br/>ອາຍຸ<br/>ຄາຍ</mark>                                                                                                    |                                            |
| แต่งานทางสามมาต์ตองอาง ร่<br>เรืองเห/index/register/<br>เปริการออนไลน์เพิ่มเติม<br>ช่องทางร้องเรียน<br>ทางวิทารงานุคคล<br>แบบเค้าร้อง<br>ยมต์ตตันไม้และจัดเก็บกึ่งไม้<br>ยมต์ตตันไม้และจัดเก็บกึ่งไม้<br>ยมต์ตตันไม้และจัดเก็บกึ่งไม้<br>ยมต์ตตันไม้และจัดเก็บกึ่งไม้<br>เร่งคำเนระบำค้ามกฎหมาย<br>กรให้คำแนะนำด้ามกฎหมาย<br>กรให้คำแนะนำด้ามกฎหมาย<br>กรให้จานนะบบ E-servic<br>มูลทั่วไป<br>กนำหน้า<br>ภันเลขที่<br>กับเล                                                                                                    | <ul> <li>×</li> <li>*</li> <li>*</li></ul> | <mark>ມຍາມຸເคราะห์<br/>ນາຣິກາຄ<br/>ພາຍສ່ອນໄຟຟ້າ<br/>ເອງອາຍຸ<br/>ເຊິ່ງມທຳນະໂຄກການ<br/>ເພື່ອເບີນຮັບປະກາຣວາກເ<br/>ເພື່ອເບີນຮັບປະກາຣວາກເ<br/>ເພື່ອເບີນຮັບປະກາຣວາກເ<br/>ເພື່ອເບີນຮັບປະກາຣວາກເ<br/>ເພື່ອເບີນຮັບປະກາຣວາກເ<br/>ເພື່ອເບີນຮັບປະກາຣວາກເ<br/>ເພື່ອເບີນຮັບປະກາຣວາກເ<br/>ເພື່ອເບີນຮັບປະກາຣວາກເ<br/>ເພື່ອເບີນຮັບປະກາຣວາກເ<br/>ເພື່ອເບີນຮັບປະກາຣວາກເ<br/>ເພື່ອເບີນຮັບປະກາຣວາກເ<br/>ເພື່ອເບີນຮັບປະກາຣວາກເ<br/>ເພື່ອເບີນຮັບປະກາຣວາກເ<br/>ເພື່ອເບີນຮັບປະກາຣວາກເ</mark> |                                            |

#### ช่องทางการรับฟังความคิดเห็นต่อการดำเนินงานผ่านทางออนไลน์หรือเว็บไซต์

# คู่มือ

# ຈະບບ E-services

### ขั้นตอนการลงทะเบียนการเข้าใช้งานระบบ E-services

เข้าเว็บไซต์

คลิกเลือก E-services ด้านล่างเว็บไซต์ ตรง ระบบ online/ข้อมูลข่าวสาร

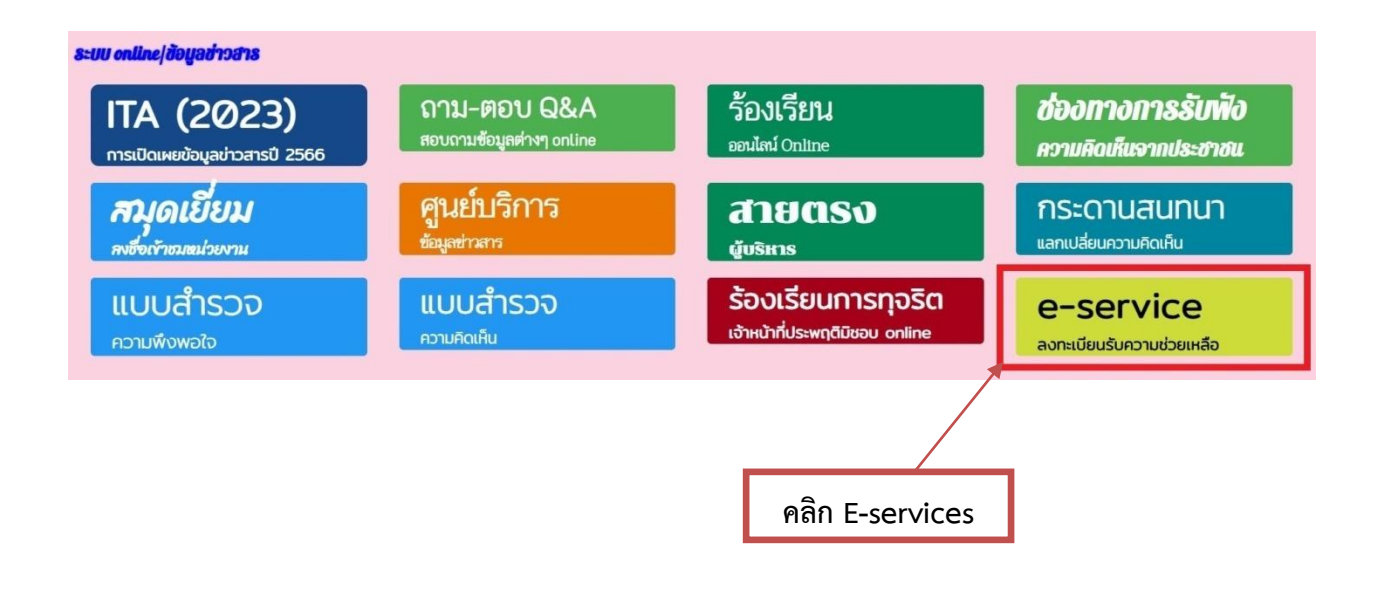

## เข้าสู่หน้าบริการ E-Service คลิกเลือกบริการที่ต้องการ

| ช่องทางร้องเรียน<br>การบริหารงานบุคคล                                                                                                    | <b>แบบคำร้อง</b><br>ขอรับความช่วยเหลือของประชาชน                            | ระบบขอความอนุเคราะห์<br>น้ำเพื่ออุปโภคบริโภค | <b>แบบฟอร์มรับสมัคร</b><br>นักเรียนศูนย์พัฒนาเด็กเล็ก |
|----------------------------------------------------------------------------------------------------|-----------------------------------------------------------------------------|----------------------------------------------|-------------------------------------------------------|
| <b>แบบคำร้อง</b><br>ขอตัดตันไม้และจัดเก็บกิ่งไม้                                                                                                    | ์ แบบคำร้อง<br>ขอรับบริการถังขยะ                                            | แบบคำร้องขอซ่อมไฟฟ้า<br>โคมไฟฟ้าสาธารณะ      | <b>จองคิวออนไลน์</b><br>เพื่อเข้ารับบริการจากหน่วยงาน |
|                                                                                                    | E⊣<br>ระบบบริการป                                                           | services<br>โระชาชน ONLINE                   | กรอกข้อมูลให้ครบทุกหัวข้อ                             |
| รายละเอียดการให้บริการดังนี้<br>1.การให้คำแนะนำด้านกฎหมายที่เข่<br>2.การให้คำปรึกษาแนะนำการขึ้นทะ<br>3.การขอใช้บริการ (หอประชุม อาค<br>4.การข้าระภาษีบำรุง |                                                                             | เน้าที่<br>เาธารณภัย) ในความดูแล             |                                                       |
| ขอมูลทวไป<br>คำนำหน้า                                                                                                    | ชื่อ                                                                        | สกุล                                         | อายุ                                                  |
| บ้านเลขที่                                                                                                    | หมู่ที่                                                                     | ถนน                                          |                                                       |
| ດຳນລ                                                                                                    | อำเภอ                                                                       | จังหวัด                                      | _                                                     |
| หมายเลขบัดรประจำดัวประชาชน                                                                                                    |                                                                             | โทรศัพท์                                     |                                                       |
| <b>บุคคลที่สามารถดิดต่อได้</b><br>คำบำหบ้า                                                                                                    | ชื่อ                                                                        | สกุล                                         | เบอร์โทรศัพท์                                         |
| มีความประสงค์ให้                                                                                                    |                                                                             |                                              |                                                       |
| กรุณาเลือกรายการที่ด้องการ<br>รายละเอียดการให้ความช่วยเหลือ                                                                                                |                                                                             |                                              | ~                                                     |
|                                                                                                    |                                                                             |                                              |                                                       |
| 0111<br>ਕਿ code:                                                                                                    |                                                                             | ยื่นย้                                       | ันการลงทะเบียน                                        |
| <b>ข้าพเจ้าขอรับรองว่าข้อควา</b> ม<br>(ระบบจะทำการบันทึกหมายเลข ip                                                                                         | <mark>มข้างต้นเป็นความจริงทุกประการ</mark><br>ของท่านเพื่อการตรวจสอบข้อมูล) |                                              |                                                       |
|                                                                                                    |                                                                             |                                              |                                                       |

#### กรอกข้อมูลให้ครบ

#### ข้อมูลทั่วไป

- คำนำหน้า ชื่อ สกุล อายุ
- บ้านเลขที่ หมู่ที่ ถนน ตำบล อำเภอ จังหวัด
  - หมายเลขบัตร<sup>์</sup>ประจำตัวประชาชน โทรศัพท์

#### บุคคลที่สามารถติดต่อได้

คำนำหน้า ชื่อ - สกุล โทรศัพท์

#### มีความประสงค์ให้ ทางหน่วยงาน ดำเนินการช่วยเหลือ ดังนี้

- คลิกเลือกรายการที่ต้องการให้ช่วยเหลือ
- รายละเอียดการขอรับบริการ
  - กรอกรายละเอียดที่ต้องการให้ความช่วยเหลือ

ใส่ code ตัวเลข ๔ หลัก

**คลิกเครื่องหมายถูกช่องสี่เหลี่ยม** ข้าพเจ้าขอรับรองว่าข้อความข้างต้นเป็นความจริงทุกประการ กด ยืนยันการลงทะเบียน

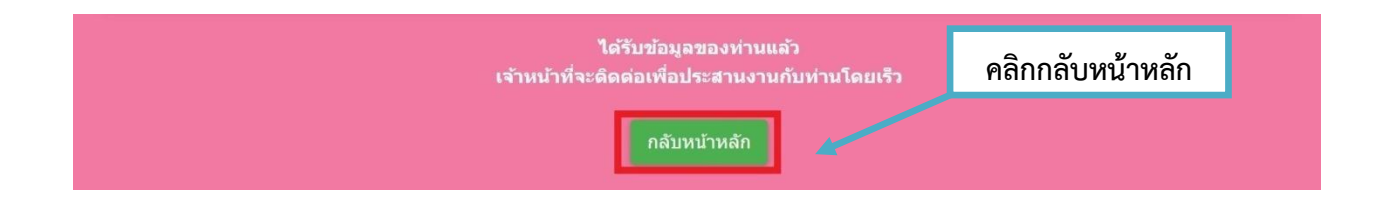

คลิกกลับหน้าหลัก / เสร็จสิ้นการลงทะเบียน เมื่อได้รับข้อมูลแล้วเจ้าหน้าที่จะทำการติดต่อ ประสานงานโดยเร็ว

| รพายาธิการะ        | ລາປລາໂເພື່າແຕ່ງ                                               | 1                                                           |                     |                  |
|--------------------|---------------------------------------------------------------|-------------------------------------------------------------|---------------------|------------------|
| 9º O O O 9U 196    | ១១៥ ខេត្ត អោងសារ                                              |                                                             | กรอ                 | กข้อมูลให้ครบ    |
|                    |                                                               |                                                             |                     |                  |
| ,                  | a a                                                           |                                                             |                     |                  |
| แบบฟอร์มการ        | ร้องเรียนบุคลาก                                               | อั                                                          |                     |                  |
|                    |                                                               | แบบฟอร์มการรั                                               | เงเรียนบุคลากร      |                  |
| -                  |                                                               |                                                             |                     |                  |
| 21                 | อมูลการรองเรยน<br>คำนำหน้า                                    | ชื่อ                                                        | สกุล                | สังกัด           |
|                    | นาย 🗸                                                         |                                                             |                     |                  |
| 15                 | องที่ร้องเรียน                                                |                                                             |                     |                  |
|                    | 🔵 การบรรจุแด่งตั้ง                                            | 🔘 การย้าย                                                   | 🔿 การโอน            | 🔵 การเลื่อนระดับ |
| (                  | 🦳 การเลื่อนขั้นเงินเดือน                                      | 🦳 การสอบแข่งขัน                                             | 🔿 การสอบคัดเลือก    | 🔵 การคัดเลือก    |
|                    | 🔵 การลา                                                       | () อื่นๆ                                                    |                     |                  |
| เห                 | เดุผลประกอบการร้องเรียน                                       |                                                             |                     |                  |
|                    | เนื่องจาก                                                     |                                                             |                     |                  |
|                    | มีความประสงค์                                                 |                                                             |                     |                  |
|                    |                                                               |                                                             |                     |                  |
|                    | เบอร์โทรศัพท์                                                 |                                                             |                     |                  |
|                    |                                                               |                                                             |                     |                  |
| _                  |                                                               |                                                             |                     |                  |
| (5)                | _ ข้าพเจ้าขอรับรองว่าข้อความร<br>ะบบจะทำการบันทึกหมายเลข ip ข | ข้างดันเป็นความจริงทุกประการ<br>องท่านเพื่อการดรวจสอบข้อมล) | ยื่นค้              | ำร้อง            |
|                    | 1165                                                          |                                                             |                     |                  |
| ใส                 | code:                                                         |                                                             |                     |                  |
|                    |                                                               | đuộc                                                        |                     |                  |
|                    |                                                               | 1141                                                        | 257                 |                  |
| ข้อมลการร้องเรีย   | ยน                                                            |                                                             |                     |                  |
| ຄຳນີ               | <br>ທີ່ສຸມ ສູ່<br>ທີ່ມີສຸມ ອີດລຸດ                             | 261                                                         |                     |                  |
| - ۳۱۱۵<br>a' a'v a | งเทนเขย - ดกุด ย                                              | ١Ų                                                          |                     |                  |
| เรื่องทร้องเรียน   |                                                               |                                                             |                     |                  |
| - คลิก             | เเลือกรายการ                                                  |                                                             |                     |                  |
| เหตุผลประกอบก      | าารร้องเรียน                                                  |                                                             |                     |                  |
| <b>้</b> กรอ       | กให้ครบ ทั้ง ๓ ช่อง                                           | ( เบื่องจาก บีคาาบเ                                         | ไระสงค์ เบอร์โทรศั  | พท์)             |
|                    |                                                               |                                                             |                     |                  |
| ุศสมเควองพมาย      | มูกของสเทสยม ฃา                                               | พเง.เตอวกวอง.ว.เตอ                                          | ค.ว.เมข.เงตนเบนค.ว. | ามของพุ่มบอะกาว  |
| ู้ใส่ code ตัวเลข  | I ๔ หลัก                                                      |                                                             |                     |                  |
| กด ยื่นคำร้อง      |                                                               |                                                             |                     |                  |
| คลิกกลับหบ้าหลั    | ,<br>ก / เสร็จสิ้นการลง                                       | ทะเบียน                                                     |                     |                  |
|                    | ,                                                             |                                                             |                     |                  |
| ส <b>ห</b> ข ข     | <b>.</b>                                                      | <b>A</b> I .                                                | ~ ~                 |                  |
| เมอโด้รับข้อมูลแ   | ล้วเจ้าหน้าที่จะทำก                                           | าารติดต่อ ประสานง                                           | านโดยเริ่ว          |                  |
|                    |                                                               |                                                             |                     |                  |

#### แบบคำร้องขอรับความช่วยเหลือประชาชน

กรอกข้อมูลให้ครบ

| 0011018110                                                                                                    | -                                                                             |                                                   | 200                            | 224       |        |
|----------------------------------------------------------------------------------------------------|-------------------------------------------------------------------------------|---------------------------------------------------|--------------------------------|-----------|--------|
| ыппип                                                                                                    | 10                                                                            |                                                   | ตกุต                           | ដាម្      |        |
| ນ້ານແລງເທື່                                                                                                    |                                                                               | หม่ที่                                            |                                | ຄາມ       |        |
|                                                                                                    |                                                                               | 1.41                                              |                                |           |        |
| ดำบล                                                                                                    |                                                                               | อำเภอ                                             |                                | จังหวัด   |        |
|                                                                                                    |                                                                               |                                                   |                                |           |        |
| หมายเลขบัดรประจำด้ว                                                                                                    | ประชาชน                                                                       |                                                   | โทรศัพท์                       |           |        |
|                                                                                                    |                                                                               |                                                   |                                |           |        |
|                                                                                                    |                                                                               |                                                   |                                |           |        |
| รื่องที่ขอความช่วยเหลื                                                                                                    | อ                                                                             |                                                   |                                |           |        |
|                                                                                                    |                                                                               |                                                   |                                |           |        |
|                                                                                                    |                                                                               |                                                   |                                |           |        |
|                                                                                                    |                                                                               |                                                   |                                |           |        |
|                                                                                                    |                                                                               |                                                   |                                |           |        |
|                                                                                                    |                                                                               |                                                   |                                |           | li     |
|                                                                                                    | ata ata (Nada' :                                                              |                                                   | 10 MD)                         |           |        |
| าเนาบดรบระจาดวบระ                                                                                                    | ขาขน(เพล)                                                                     | pg ขนาด เพล เมเก                                  | u 10 MB)                       |           |        |
| เลือกไฟล์ ไม่ได้เลือก'                                                                                                    | ไฟล์ใด                                                                        |                                                   |                                |           |        |
| <b>้ำเนาทะเบียนบ้าน</b> (ไฟล                                                                                                    | ล์ jpg ขนาดไฟ                                                                 | ล์ไม่เกิน 10 MB)                                  |                                |           |        |
| เลือกไฟล์ ไม่ได้เลือก                                                                                                    | ไฟล์ใด                                                                        |                                                   |                                |           |        |
|                                                                                                    | ป็ฟล์ไบ่เกิน 10                                                               | MB)                                               |                                |           |        |
| าาพถ่าย (ไฟล์ jpg ขนาด                                                                                                    | Letter energy 10                                                              |                                                   |                                |           |        |
| าาพถ่าย (ไฟล์ jpg ขนาด<br>เลือกไฟล์ ไม่ได้เลือกไ                                                                                                    | เฟล์ใด                                                                        |                                                   |                                |           |        |
| าาพถ่าย (ไฟล์ jpg ขนาด<br>เลือกไฟล์ ไม่ได้เลือก<br>อกสารอื่นๆ (ไฟล์ jpg ข                                                                                              | เฟล์ใด<br>นาดไฟล์ไม่เกิน                                                      | 10 MB)                                            |                                |           |        |
| กาพถ่าย (ไฟล์ jpg ขนาด<br>เลือกไฟล์ ไม่ได้เลือก'<br>อกสารอื่นๆ (ไฟล์ jpg ข<br>เลือกไฟล์ ไม่ได้เลือก'                                                                   | ไฟล์ใด<br>นาดไฟล์ไม่เกิบ<br>ไฟล์ใด                                            | i 10 MB)                                          |                                |           |        |
| กาพถ่าย (ไฟส์ jpg ขนาด<br>เลือกไฟล์ ไม่ได้เลือก'<br>อกสารอื่นๆ (ไฟล์ jpg ข<br>เลือกไฟล์ ไม่ได้เลือก'                                                                   | ไฟล์ใด<br>นาดไฟล์ไม่เกิบ<br>ไฟล์ใด                                            | 10 MB)                                            |                                |           |        |
| าาพถ่าย (ไฟส์ jpg ขนาด<br>เลือกไฟล์ ไม่ได้เลือกไ<br>อกสารอื่นๆ (ไฟล์ jpg ข<br>เลือกไฟล์ ไม่ได้เลือกไ                                                                   | ไฟล์ใด<br>นาดไฟล์ไม่เกิบ<br>ไฟล์ใด                                            | 1 10 MB)                                          |                                |           |        |
| าาพถ่าย (ไฟล์ jpg ขนาด<br>เลือกไฟล์ ไม่ได้เลือก"<br>อกสารอื่นๆ (ไฟล์ jpg ข<br>เลือกไฟล์ ไม่ได้เลือก"<br>ม้าพเจ้าขอรับรองว่า                                            | ไฟล์ใด<br>นาดไฟล์ไม่เกิบ<br>ไฟล์ใด<br>เข้อความข้างข                           | เ 10 MB)<br>ดันเป็นความจริงเ                      | ฟุกประการ                      |           |        |
| าาพถ่าย (ไฟล์ jpg ขนาด<br>เลือกไฟล์ ไม่ได้เลือก'<br>อกสารอื่นๆ (ไฟล์ jpg ข<br>เลือกไฟล์ ไม่ได้เลือก'<br>ข้าพเจ้าขอรับรองว่า<br>ระบบจะทำการบันทึกหม                     | ไฟล์ใด<br>นาดไฟล์ไม่เกิบ<br>ไฟล์ใด<br>เช <b>้อความข้าง</b> ค<br>ายเลข ip ของท | i 10 MB)<br>ดันเป็นความจริงเ<br>ท่านเพื่อการดรวจส | ฟุ <b>กประการ</b><br>อบข้อมูล) | a<br>Pigj | คำร้อง |
| าาพถ่าย (ไฟส์ jpg ขนาด<br>เลือกไฟล์ ไม่ได้เลือก'<br>อกสารอื่นๆ (ไฟล์ jpg ข<br>เลือกไฟล์ ไม่ได้เลือก'<br>ข้าพเจ้าขอรับรองว่า<br>ระบบจะทำการบันทึกหม                     | ไฟล์ใด<br>มาดไฟล์ไม่เกิบ<br>ไฟล์ใด<br>ขอ้อความข้าง<br>ายเลข jp ของง           | i 10 MB)<br>ดันเป็นความจริงเ<br>ก่านเพื่อการตรวจส | <b>ุ(กประการ</b><br>อบข้อมูล)  | ยื่น      | คำร้อง |
| าาพถ่าย (ไฟส์ jpg ขนาด<br>เลือกไฟส์ ไม่ได้เลือก'<br>อกสารอื่นๆ (ไฟล์ jpg ขะ<br>เลือกไฟส์ ไม่ได้เลือก'<br>ข้าพเจ้าขอรับรองว่า<br>ระบบจะทำการบันทึกหมา<br>0715           | ไฟล์ใด<br>มาดไฟล์ไม่เกิบ<br>ไฟล์ใด<br>ขอ้อความข้าง<br>ายเลข ip ของห           | i 10 MB)<br>ดันเป็นความจริงเ<br>ท่านเพื่อการตรวจส | <b>ุ(กประการ</b><br>อบข้อมูล)  | ยื่น      | คำร้อง |
| าาพถ่าย (ไฟล์ jpg ขนาด<br>เลือกไฟล์ ไม่ได้เลือก'<br>อกสารอื่นๆ (ไฟล์ jpg ข<br>เลือกไฟล์ ไม่ได้เลือก'<br>ข้าพเจ้าขอรับรองว่า<br>ระบบจะทำการบันทึกหม<br>0715<br>เส code: | ไฟล์ใด<br>มาดไฟล์ไม่เกิบ<br>ไฟล์ใด<br>เข้อความข้าง<br>ายเลข ip ของห           | เ 10 MB)<br>ดันเป็นความจริงเ<br>ท่านเพื่อการดรวจส | <b>ุทุกประการ</b><br>อบข้อมูล) | ยื่น      | คำร้อง |

- ข้อมูลทั่วไป
  - คำนำหน้า ชื่อ สกุล อายุ
  - บ้านเลขที่ หมู่ที่ ถนน ต่ำบล อำเภอ จังหวัด
  - หมายเลขบัตรประจำตัวประชาชน โทรศัพท์

#### เรื่องที่ขอความช่วยเหลือ

- กรอกรายละเอียดที่ต้องการให้ความช่วยเหลือ

#### เอกสารขอรับความช่วยเหลือ (ไฟล์ jpg ขนาดไฟล์ไม่เกิน ๑๐ MB)

- สำเนาบัตรประจำตัวประชาชน
- สำเนาทะเบียนบ้าน
- ภาพถ่าย
- เอกสารอื่นๆ

**คลิกเครื่องหมายถูกช่องสี่เหลี่ยม** ข้าพเจ้าขอรับรองว่าข้อความข้างต้นเป็นความจริงทุกประการ

#### ใส่ code ตัวเลข ๔ หลัก กด ยื่นคำร้อง คลิกกลับหน้าหลัก / เสร็จสิ้นการลงทะเบียน เมื่อได้รับข้อมูลแล้วเจ้าหน้าที่จะทำการติดต่อ ประสานงานโดยเร็ว

|                                             | แบบคำร้องขอ                                         | อความอนุเคราะห์นำเท                             | <b>่ออุปโภคบริโภค</b> | K |
|---------------------------------------------|-----------------------------------------------------|-------------------------------------------------|-----------------------|---|
| <b>ข้อมูลผู้ขอ</b><br>คำนำหน้า              | ชื่อ                                                | สกุล                                            | อายุ                  |   |
| บ้านเลขที่                                  |                                                     | ามู่ที่                                         | ถบบ                   |   |
| ดำบล                                        |                                                     | ำเภอ                                            | จังหวัด               |   |
| โทรศัพท์                                    |                                                     |                                                 |                       |   |
| สำเนาบัตรประจำต่<br>เลือกไฟล์ ไม่ได้        | กัวประชาชน (ไฟล์ jpg ขน<br>เลือกไฟล์ใด              | าดไฟล์ไม่เก็น 10 MB)                            |                       |   |
| <b>ข้าพเจ้าขอรับ</b> ร<br>(ระบบจะทำการบันท์ | รองว่าข้อความข้างต้นเปี<br>ถึกหมายเลข ip ของท่านเพื | <b>นความจริงทุกประการ</b><br>อการตรวจสอบข้อมูล) | ยื่นคำร้อ             | 4 |
| <mark>5089</mark><br>ใส่ code:              |                                                     |                                                 |                       |   |
|                                             |                                                     |                                                 |                       |   |

- บ้านเลขที่ หมู่ที่ ถนน ต่ำบล อำเภอ จังหวัด
- โทรศัพท์

เอกสารขอรับความช่วยเหลือ (ไฟล์ jpg ขนาดไฟล์ไม่เกิน ๑๐ MB)

สำเนาบัตรประจำตัวประชาชน

**คลิกเครื่องหมายถูกช่องสี่เหลี่ยม** ข้าพเจ้าขอรับรองว่าข้อความข้างต้นเป็นความจริงทุกประการ

ใส่ code ตัวเลข ๔ หลัก

กด ยื่นคำร้อง

คลิกกลับหน้าหลัก / เสร็จสิ้นการลงทะเบียน

| เบบฟอร์มรั | บสมัครนักเรียนศูน                                                     | เย์พัฒนาเด็กเล็ก<br>สมัครเพื่อเข้าเรียนใ                       | นศูนย์พัฒนาเด็    | กเล็ก                  | กรอกข้อมูลให้ครบ |
|------------|-----------------------------------------------------------------------|----------------------------------------------------------------|-------------------|------------------------|------------------|
|            | ข้อมูลผู้สมัคร<br>คำนำหน้า<br>เด็กชาย ~<br>บ้านเลขที่                 | ชื่อ<br>หมู่ที่                                                | สกุล              | <i>ชื่อเล่น</i><br>ถบน |                  |
|            | ดำบล<br>หมายแอยนัครประว่าด้วประชาชน                                   | อำเภอ                                                          | อาย               | จังหวัด                |                  |
|            | ข้อมูลผู้ปกครอง<br>ชื่อบิดา-นามสกุล                                   |                                                                | ชื่อมารดา-นามสกุล |                        |                  |
|            | ชื่อผู้อุปการะ                                                        |                                                                | เบอร์โทรศัพท์     |                        |                  |
|            | ภาพถ่ายขนาด 1 นิ้ว ((ไฟล์ jpg ขา<br>เลือกไฟส์ ไม่ได้เลือกไฟล์ใด       | นาดไฟล์ไม่เก็น 10 MB)                                          |                   |                        |                  |
|            | สำเนาสูติบัดร (ไฟล์ jpg ขนาดไฟส<br>เลือกไฟล์ ไม่ได้เลือกไฟล์ใด        | จ์ไม่เกิน 10 MB)                                               |                   |                        |                  |
|            | <b>สำเนาทะเบียนบ้าน</b> (ไฟล์ jpg ขนา<br>เลือกไฟล์ ไม่ได้เลือกไฟล์ใด  | ดไฟล์ไม่เกิน 10 MB)                                            |                   |                        |                  |
|            | <b>ข้าพเจ้าขอรับรองว่าข้อความ</b><br>(ระบบจะทำการบันทึกหมายเลข ip<br> | เข้างดันเป็นความจริงทุกประการ<br>ของท่านเพื่อการดรวจสอบข้อมูล) |                   | ยื่นใบสมัค             | 5                |

#### ข้อมูลผู้สมัคร

- คำนำหน้า ชื่อ สกุล ชื่อเล่น
- บ้านเลขที่ หมู่ที่ ถนน ตำบล อำเภอ จังหวัด
- หมายเลขบัตรประจำตัวประชาชน อายุ

#### ข้อมูลผู้ปกครอง

- ชื่อ-สกุล บิดา มารดา
- ชื่อผู้อุปการะ เบอร์โทรศัพท์

#### เอกสารที่ใช้สมัคร (ไฟล์ jpg ขนาดไฟล์ไม่เกิน ๑๐ MB)

- ภาพถ่าย ขนาด ๑ นิ้ว
- สำเนาสูติบัตร
- สำเนาทะเบียนบ้าน

#### **คลิกเครื่องหมายถูกช่องสี่เหลี่ยม** ข้าพเจ้าขอรับรองว่าข้อความข้างต้นเป็นความจริงทุกประการ

#### ใส่ code ตัวเลข ๔ หลัก กด ยื่นใบสมัคร คลิกกลับหน้าหลัก / เสร็จสิ้นการลงทะเบียน เมื่อได้รับข้อมูลแล้วเจ้าหน้าที่จะทำการติดต่อ ประสานงานโดยเร็ว

| แบบคำร้อง ขอต่         | <b>โดต้นไม้และจ</b> ัดเก็เ                                                      | บกิ่งไม้                                       |                       |          | กรอกข้อมูลให้ครบ |
|------------------------|---------------------------------------------------------------------------------|------------------------------------------------|-----------------------|----------|------------------|
|                        | l                                                                               | เบบคำร้อง ขอตัด                                | เต้นไม้และจัดเก็บ     | เกิ่งไม้ | ·                |
|                        |                                                                                 |                                                |                       |          |                  |
| <b>ข้อม</b><br>คำ      | <b>มูลผู้ยื่นคำร้อง</b><br>หน้าหน้า ชื่อ                                        |                                                | สกุล                  | อายุ     |                  |
| μĭ                     | านเลขที่                                                                        | หมู่ที่                                        |                       | ถนน      |                  |
| ព័                     | ານລ                                                                             | อำเภอ                                          |                       | จังหวัด  |                  |
| ໂາ                     | กรศัพท์                                                                         |                                                |                       |          |                  |
| ции<br>[16]            | มที่ตั้งหรือภาพถ่ายสถานที่ ที่ต้องเ<br>เอกไฟล์ ไม่ได้เลือกไฟล์ใด                | <b>การรับบริการ</b> (ไฟล์ jpg                  | ขนาดไฟล์ไม่เกิน 10 MB | 3)       |                  |
| <br>(ระบ<br>5<br>ໄສ່ c | ข้าพเจ้าขอรับรองว่าข้อความข้าง<br>เบจะทำการบันทึกหมายเลข ip ของห<br>[]]<br>ode: | ดันเป็นความจริงทุกปร<br>ท่านเพื่อการดรวจสอบข้อ | ะการ<br>มูล)          | ยื่นคำร้ | ٥٩               |
|                        |                                                                                 | ЧШ.                                            | ปั่นคำร้อง            |          |                  |
| ข้อมูลผู้ยื่นคำร้อง    |                                                                                 |                                                |                       |          |                  |
| - คำนำ                 | หน้า ชื่อ - สกุล อายุ                                                           |                                                |                       |          |                  |
| - บ้านเส               | าขที่ หมู่ที่ ถนน ตำ                                                            | บล อำเภอ จัง                                   | หวัด                  |          |                  |

- โทรศัพท์

เอกสารขอรับความช่วยเหลือ (ไฟล์ jpg ขนาดไฟล์ไม่เกิน ๑๐ MB)

แผนที่ตั้งหรือภาพถ่ายสถานที่ ที่ต้องการรับบริการ

**คลิกเครื่องหมายถูกช่องสี่เหลี่ยม** ข้าพเจ้าขอรับรองว่าข้อความข้างต้นเป็นความจริงทุกประการ

ใส่ code ตัวเลข ๔ หลัก

กด ยื่นคำร้อง

\_

คลิกกลับหน้าหลัก / เสร็จสิ้นการลงทะเบียน

| กรล  | กข้อง | າສໍາ | ห้ค | <b>59</b> 1 |
|------|-------|------|-----|-------------|
| 1100 | 11000 | 1010 |     | 00          |

|                                                        | แบบคำร                               | <u>้อง ขอรับบริการถัง</u>       | 12182                                 |
|--------------------------------------------------------|--------------------------------------|---------------------------------|---------------------------------------|
| ×                                                      |                                      |                                 | v                                     |
| ข้อมูลผู้ยื่นคำร้อง                                    | ام                                   |                                 |                                       |
| คำนำหน้า                                               | ชื่อ                                 | สกุล                            | อายุ                                  |
| บ้านเลขที่                                             | หมู่ที่                              |                                 | ถนน                                   |
| ดำบล                                                   | อำเภอ                                |                                 | จังหวัด                               |
|                                                        |                                      |                                 |                                       |
| โทรศัพท์                                               |                                      |                                 |                                       |
|                                                        |                                      |                                 |                                       |
| ั (ระบบจะทำการบันทึกหมาย<br>0112<br>ใส่ code:          | เลข ip ของท่านเพื่อการดรวจเ          | ร้อบข้อมูล)<br>ยื่นคำร้อง       | ยี่นคำร้อง                            |
| ลผู้ยื่นคำร้อง                                         |                                      |                                 |                                       |
| -<br>คำนำหน้า ชื่อ - :                                 | สกุล อายุ                            |                                 |                                       |
| - บ้านเลขที่ หม่ที่                                    | ้ถนน ตำบล อำเภ                       | อ จังหวัด                       |                                       |
| - โทรศัพท์                                             |                                      |                                 |                                       |
| ารขอรับความช่วยเหลือ                                   | (ไฟล์ ing ขนาดไ                      | ฟล์ไม่เกิน ๑๐ Mi                | 3)                                    |
| - แผบที่ตั้งหรือกาเ                                    | งกายสถาบที่ ที่ต้อง                  | การรับบริการ                    | -,                                    |
| เครื่องหมายกกช่องสี่เหลี่                              | <ul><li>ยาม ข้าพเล้าขอรับร</li></ul> | ข้ออาการ<br>องว่าข้อควารเข้า.งง | ข้ามป็นความจริงทกประว                 |
| ରା ନଥ୍ୟାର । ପଶ୍ଚୀ । ଏହାମୋମ<br>ରା କଥାରଣ <i>କ</i> ଖନ୍ଦିର |                                      |                                 | 1 1 1 1 1 1 1 1 1 1 1 1 1 1 1 1 1 1 1 |
|                                                        |                                      |                                 |                                       |
| 1716112614                                             |                                      |                                 |                                       |

คลิกกลับหน้าหลัก / เสร็จสิ้นการลงทะเบียน

#### กรอกข้อมูลให้ครบ

#### แบบคำร้อง ขอซ่อมไฟฟ้า/โคมไฟสาธารณะ

| บ้านเลขที่                                                      |                               | หมู่ที่                 |                    | ถนน     |  |
|-----------------------------------------------------------------|-------------------------------|-------------------------|--------------------|---------|--|
| ດຳນລ                                                            |                               | อำเภอ                   |                    | จังหวัด |  |
| รัสเสาไฟฟ้า                                                     |                               |                         |                    |         |  |
| มัสเสาไฟฟ้า<br>งนที่ตั้งหรือภาพถ่ายสถ<br>เลือกไฟล์ ไปได้เลือกไฟ | านที่ ที่ต้องการรับเ          | <b>บริการ</b> (ไฟล์ jpg | ขนาดไฟล่ไม่เกิน 1  | 0 MB )  |  |
| งัสเสาไฟฟ้า<br>งนที่ตั้งหรือภาพถ่ายสถ<br>เถือกไฟล์ ไปได้เถือกไฟ | านที่ ที่ต้องการรับบ<br>ไล่ใด | <b>บริการ</b> (ไฟล์ jpg | ขนาดไฟล่ไม่เกิน 10 | 0 MB )  |  |

#### ข้อมูลผู้ยื่นคำร้อง

- คำนำหน้า ชื่อ สกุล อายุ
- บ้านเลขที่ หมู่ที่ ถนน ตำบล อำเภอ จังหวัด
- โทรศัพท์

#### รหัสเสาไฟฟ้า

- กรอกข้อมูล(กรณีที่มีเลขรหัส)

#### เอกสารขอรับความช่ว<sup>้</sup>ยเหลือ (ไฟล์ jpg ขนาดไฟล์ไม่เกิน ๑๐ MB)

- แผนที่ตั้งหรือภาพถ่ายสถานที่ ที่ต้องการรับบริการ
- **คลิกเครื่องหมายถูกช่องสี่เหลี่ยม** ข้าพเจ้าขอรับรองว่าข้อความข้างต้นเป็นความจริงทุกประการ

ใส่ code ตัวเลข ๔ หลัก

กด ยื่นคำร้อง

คลิกกลับหน้าหลัก / เสร็จสิ้นการลงทะเบียน

| บงองคว เ |                                                           | Nicos ONI INF      |                       |
|----------|-----------------------------------------------------------|--------------------|-----------------------|
|          | ว∽บบุสยุงไปไว้ถื                                          | NUMBER OF CITEME   |                       |
|          | วันที่จะเข้ารับบริการ<br>07 ✔ กมภาพันธ์ ✔ 2567            |                    |                       |
|          |                                                           |                    |                       |
|          | ข้อมูลผู้ขอรับบริการ<br>คำบ่าหบ้า ชื่อ                    | สกล                | อาย                   |
|          |                                                           |                    | LI TEL                |
|          | หมายเฉขบัตรประจำด้วประชาชน                                | โทรศัพท์           |                       |
|          |                                                           |                    |                       |
|          |                                                           |                    |                       |
|          | มีความประสงคให้ องค์การบริหารส่วนตำบลหนองหว้า รับบริ<br>ไ | ริการดังนี้ ดังนี้ |                       |
|          | กรุณาเลือกรายการที่ต้องการรับบริการ                       |                    | ~                     |
|          | รายละเอยดการขอรบบริการ                                    |                    |                       |
|          |                                                           |                    |                       |
|          |                                                           |                    |                       |
|          |                                                           |                    | 1                     |
|          | 🗌 ข้าพเจ้าขอรับรองว่าข้อความข้างต้นเป็นความจริงทุกปร      | ะการ               |                       |
|          | (ระบบจะทำการบันทึกหมายเลข ip ของท่านเพื่อการดรวจสอบ)      |                    | d ¥ 6                 |
|          | 7145                                                      |                    | ยีนยันการจองคิว ONLIN |
|          | ੀਰ code:                                                  |                    |                       |
|          | A                                                         |                    |                       |
|          | 21121117542                                               | 1214 3 OHINC       |                       |

#### เลือกวันที่จะเข้ารับบริการ

#### ข้อมูลผู้ขอรับบริการ

- คำนำหน้า ชื่อ สกุล อายุ
- หมายเลขบัตรประจำตัวประชาชน โทรศัพท์

#### มีความประสงค์ให้ทางหน่วยงาน รับบริการ ดังนี้

- คลิกเลือกรายการที่ต้องการรับบริการ
- รายละเอียดการขอรับบริการ
  - กรอกรายละเอียดที่ต้องการให้ความช่วยเหลือ
- **คลิกเครื่องหมายถูกช่องสี่เหลี่ยม** ข้าพเจ้าขอรับรองว่าข้อความข้างต้นเป็นความจริงทุกประการ
- ใส่ code ตัวเลข ๔ หลัก
- กด ยื่นยันการจองคิว ONLINE
- คลิกกลับหน้าหลัก / เสร็จสิ้นการลงทะเบียน
- เมื่อได้รับข้อมูลแล้วเจ้าหน้าที่จะทำการติดต่อ ประสานงานโดยเร็ว

#### คลิกเลือกบริการที่ต้องการ ระบบ online/ข้อมูลข่าวสาร ร้องเรียน ช่องทางการรับฟัง ถาม-ตอบ Q&A สอบถามข้อมูลต่างๆ online ออนไลน์ Online ความคิดเห็นจากประชาชน ศูนย์บริการ สายตรง ข้อมูลข่าวสาร ผู้บริหาร สอบถามการให้บริการ / ข้อมูลต่างๆ กรอกข้อมูลให้ครบ สอบถามการให้บริการ / ข้อมูลต่างๆ รายละเอียดการสอบถาม ที่อยู่/เบอร์โทร: ชื่อ-สกุล: 2077 ส่งข้อมูลการสอบถาม ੀਰੇ code: ส่งข้อมูลการสอบถาม

#### รายละเอียดการสอบถาม

- กรอกรายละเอียดที่ต้องการสอบถาม
- ที่อยู่/เบอร์โทร
- ชื่อ-สกุล

ใส่ code ตัวเลข ๔ หลัก

กด ส่งข้อมูลการสอบถาม

คลิกกลับหน้าหลัก / เสร็จสิ้นการลงทะเบียน

| แจ้งร้องเรียน ร้องทุกข์ ONLINE                                                            | กรอกข้อมุ | <b>มูลให้คร</b> บ |
|-------------------------------------------------------------------------------------------|-----------|-------------------|
| แจ้งร้องเรียน ร้องทุกข์ ONLINE                                                            |           |                   |
|                                                                                           |           |                   |
| เขียนคำร้องเรียน                                                                          |           |                   |
|                                                                                           |           |                   |
|                                                                                           |           |                   |
|                                                                                           | 11        |                   |
| ที่อยู่/เบอร์โทร/อีเมลล์:                                                                 |           |                   |
| ชื่อ-สกุล:                                                                                |           |                   |
|                                                                                           |           |                   |
| <b>เอกสารประกอบคำร้อง</b> (ไฟล์ jpg ขนาดไฟล์ไม่เกิน 10 MB)<br>เลือกไฟล์ ไม่ได้เลือกไฟล์ใด |           |                   |
|                                                                                           |           |                   |
| (ระบบจะทำการบันทึกหมายเลข ip ของท่านเพื่อการตรวจสอบข้อมูล)                                |           |                   |
| 7434 ส่งคำร้องเรียน<br><sub>ใส่ code:</sub>                                               |           |                   |
| ส่งคำร้องเรียน                                                                            |           |                   |
| เขียนคำร้อง                                                                               |           |                   |
| <ul> <li>กรอกรายละเอียดที่ต้องการร้องเรียน</li> </ul>                                     |           |                   |

- ที่อยู่/เบอร์โทร/อีเมลล์
- ชื่อ-สกุล

เอกสารประกอบคำร้อง (ไฟล์ jpg ขนาดไฟล์ไม่เกิน ๑๐ MB)

**คลิกเครื่องหมายถูกช่องสี่เหลี่ยม** ข้าพเจ้าขอรับรองว่าข้อความข้างต้นเป็นความจริงทุกประการ

ใส่ code ตัวเลข ๔ หลัก

กด ส่งคำร้องเรียน

คลิกกลับหน้าหลัก / เสร็จสิ้นการลงทะเบียน

#### ช่องทางการรับฟังความคิดเห็นจากประชาชน

#### ช่องทางการรับฟังความคิดเห็นจากประชาชน

|                           | แจ้งข้อมูลที่ต้องการให้                               | กรอ | กข้อมลให้ครบ |
|---------------------------|-------------------------------------------------------|-----|--------------|
|                           | ดำเนินการ เพื่อปรับปรงหรือแก้ไข การให้บริการให้ดีขึ้น |     | qi           |
| ชื่อ-สกุล                 |                                                       |     |              |
|                           |                                                       |     |              |
| โทรศัพท์                  |                                                       |     |              |
|                           |                                                       |     |              |
| อีเมลล์                   |                                                       |     |              |
|                           |                                                       |     |              |
| รายละเอียดความ            | มคิดเห็น                                              |     |              |
|                           |                                                       |     |              |
|                           |                                                       |     |              |
|                           |                                                       |     |              |
|                           |                                                       |     |              |
|                           |                                                       |     |              |
|                           |                                                       | /   |              |
|                           | N. C. D. E                                            |     |              |
| 1666                      | บันทึกความคิดเห็น                                     |     |              |
| ોત્રં code:               |                                                       |     |              |
| เป็นทึกความคิ             |                                                       |     |              |
|                           |                                                       |     |              |
| แจ้งข้อมูลที่ต้องการให้ดำ | าเนินการ                                              |     |              |
| - ชื่อ-สกุล               |                                                       |     |              |
| - โทรศัพท์                |                                                       |     |              |
| - อีเมลล์                 |                                                       |     |              |
| รายละเอียดความคิดเห็น     | l                                                     |     |              |
| - กรอกรายละ               | เอียด/แสดงความคิดเห็น                                 |     |              |
| ใส่ code ตัวเลข ๔ หลัก    | 1                                                     |     |              |
| กด บันทึกความคิดเห็น      | y.                                                    |     |              |
| คลิกกลับหน้าหลัก / เสร็   | จสิ้นการลงทะเบียน                                     |     |              |
| เมือได้รับข้อมูลแล้วเจ้าห | น้ำที่จะทำการติดต่อ ประสานงานโดยเร็ว                  |     |              |

#### ศูนย์ข้อมูลข่าวสาร

| ศูนย์ข้อมูลข่าวสาร                     |            |  |                  |    |  |
|----------------------------------------|------------|--|------------------|----|--|
|                                        |            |  | กรอกข้อมูลให้ครบ |    |  |
|                                        |            |  | u.               |    |  |
| ท่านสามารถขอเอกสารได้โดยผ่านช่องทางนี้ |            |  |                  |    |  |
| (กรอกรายละเอียดการขอเอกสาร online)     |            |  |                  |    |  |
|                                        |            |  |                  |    |  |
|                                        |            |  |                  |    |  |
|                                        |            |  |                  |    |  |
|                                        |            |  |                  |    |  |
| ≓                                      |            |  |                  | 11 |  |
| อเมลลเนการจดสงเอกสาร:                  |            |  |                  |    |  |
|                                        |            |  |                  |    |  |
| <mark>7836</mark> ส่งค้                | ้าขอเอกสาร |  |                  |    |  |
| ใส่ code:                              |            |  |                  |    |  |
| ส่งคำขอเอกสาร                          |            |  |                  |    |  |

#### ท่านสามารถขอเอกสารได้โดยผ่านช่องทางนี้

- กรอกรายละเอียดการขอเอกสาร online
- อีเมลล์ในการจัดส่งเอกสาร

#### ใส่ code ตัวเลข ๔ หลัก

กด ส่งคำขอเอกสาร

คลิกกลับหน้าหลัก / เสร็จสิ้นการลงทะเบียน

| สายตรงผู้บริหาร                  |                 | กรอกข้อมูลให้ครบ |
|----------------------------------|-----------------|------------------|
|                                  | สายตรงผู้บริหาร |                  |
|                                  |                 |                  |
| เขียนข้อความของท่าน              |                 |                  |
| ข้อมูลของท่านจะถูกส่งให้ผู้บริหา | รโดยตรง         |                  |
|                                  |                 |                  |
|                                  |                 |                  |
|                                  |                 |                  |
| _                                |                 | /i               |
| โดย:                             |                 |                  |
|                                  |                 |                  |
| เบอร์โทร/อีเมล:                  |                 |                  |
|                                  |                 |                  |
| 2858 a                           | งข้อมูล         |                  |
| বৈ code:                         | v               |                  |
| ส่งข้อมูล                        |                 |                  |
|                                  |                 |                  |

#### เขียนข้อความของท่าน

- กรอกข้อมูล (ข้อมูลของท่านจะถูกส่งให้ผู้บริหารโดยตรง)
- กรอกชื่อของท่าน
- เบอร์โทร/อีเมลล์

ใส่ code ตัวเลข ๔ หลัก

กด ส่งข้อมูล

คลิกกลับหน้ำหลัก / เสร็จสิ้นการลงทะเบียน